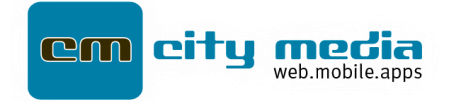

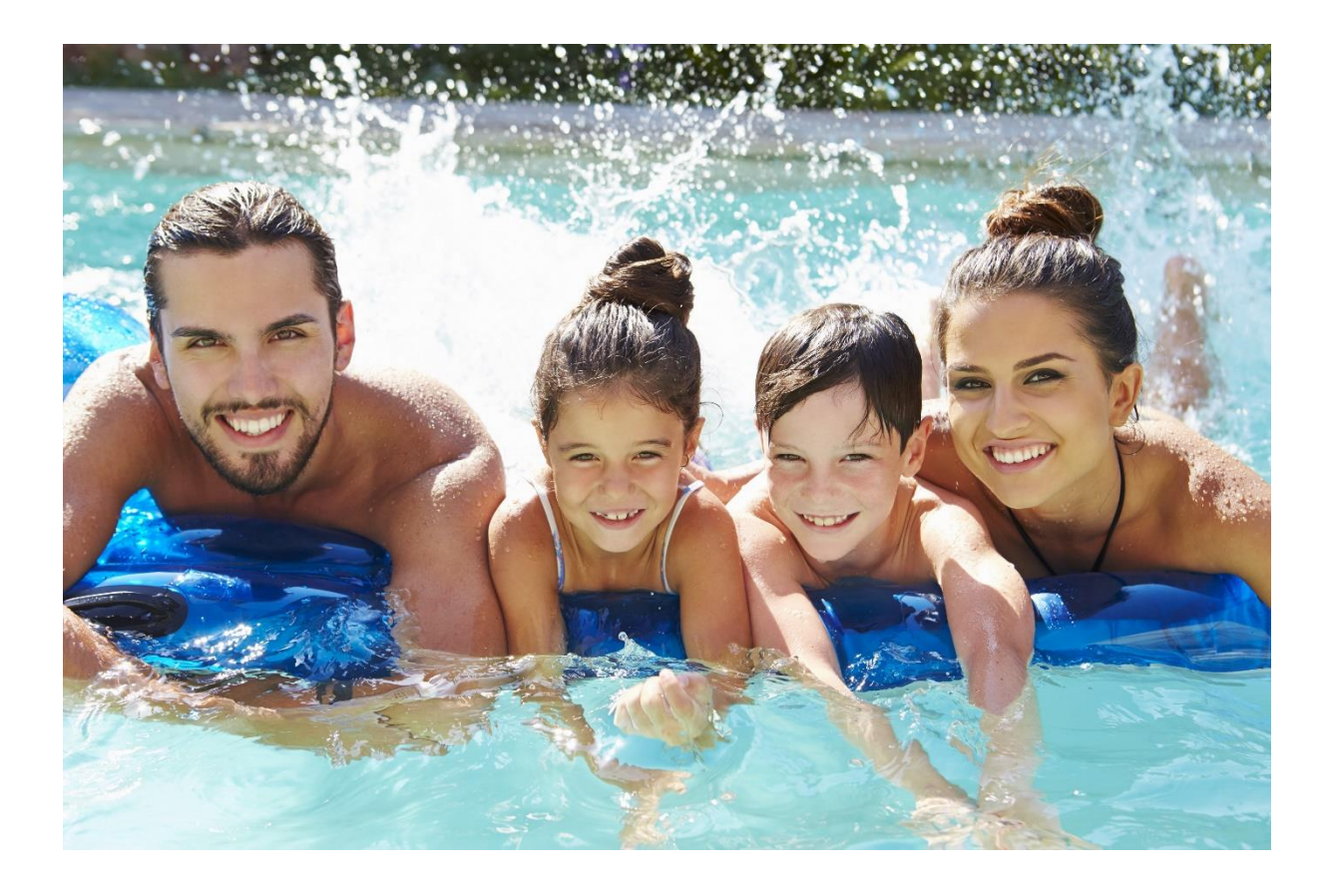

# **Kurzanleitung Besucher**

**BÄDER ACCESS & TICKETING** 

# Kurzanleitung Besucher – Bäder Access & Ticketing

### Wie erfolgt die Registrierung?

\_

(Für die Nutzung des Systems müssen Sie sich zunächst einmalig im System registrieren)

- Melden Sie sich im System an
  - Wählen Sie anschließend die Schaltfläche "Registrieren"
    - 1. Geben Sie Ihre E-Mail-Adresse ein und wählen Sie ein Passwort
    - 2. Sie erhalten auf Ihre gewählte E-Mail-Adresse einen Aktivierungslink, den Sie bitte anklicken
    - 3. Sie werden auf die Seite des Systems weitergeleitet
    - 4. Melden Sie sich nun mit Ihrer E-Mail-Adresse und dem zugehörigen Passwort an

#### Registrieren

#### **Erste Anmeldung**

| Ypsheim                |                                    |                                                   |                                     |                        |  |  |  |  |
|------------------------|------------------------------------|---------------------------------------------------|-------------------------------------|------------------------|--|--|--|--|
| + Neue Reservierung    | Reserv                             | vierung Ihres                                     | Besuchs                             |                        |  |  |  |  |
| 🗐 Meine Reservierungen | < Reservierur                      |                                                   |                                     |                        |  |  |  |  |
| 🖺 Digitale Dauerkarten | Persönliche .<br>Wir sind gesetzli | Angaben:<br>ch verpflichtet, von Ihnen die folger | nden information vor der ersten Res | servierung einzuholen: |  |  |  |  |
|                        | Vorname:                           |                                                   | Nachname:                           |                        |  |  |  |  |
|                        | Vorname                            |                                                   | Nachname                            |                        |  |  |  |  |
| Datenschutz            | Telefon:                           | Telefon:                                          |                                     |                        |  |  |  |  |
|                        | Telefon                            |                                                   |                                     |                        |  |  |  |  |
|                        | Straße & Hausni                    | ummer:                                            |                                     |                        |  |  |  |  |
|                        | Straße & Hau                       | snummer                                           |                                     |                        |  |  |  |  |
|                        | PLZ:                               | Ort:                                              |                                     |                        |  |  |  |  |
|                        | PLZ                                | Ort                                               |                                     |                        |  |  |  |  |
|                        |                                    |                                                   |                                     |                        |  |  |  |  |
|                        |                                    |                                                   |                                     | Weiter                 |  |  |  |  |

Vervollständigen Sie Ihre Angaben, um mit der Reservierung fortzufahren - diese Angaben sind wichtig, um Ihre spätere Reservierung genau zuordnen zu können. Die Daten dienen ausschließlich der Zuordnung der Tickets zu ihrer Person und werden auch nicht an Dritte weitergegeben.

Nun können Sie mit der Reservierung Ihres Freibadbesuches fortfahren.

## **Reservierung Ihres Besuchs**

#### Menüpunkt "Neue Reservierung"

1. Wählen Sie ein Bad aus (siehe 1) und klicken auf Weiter (siehe 2)

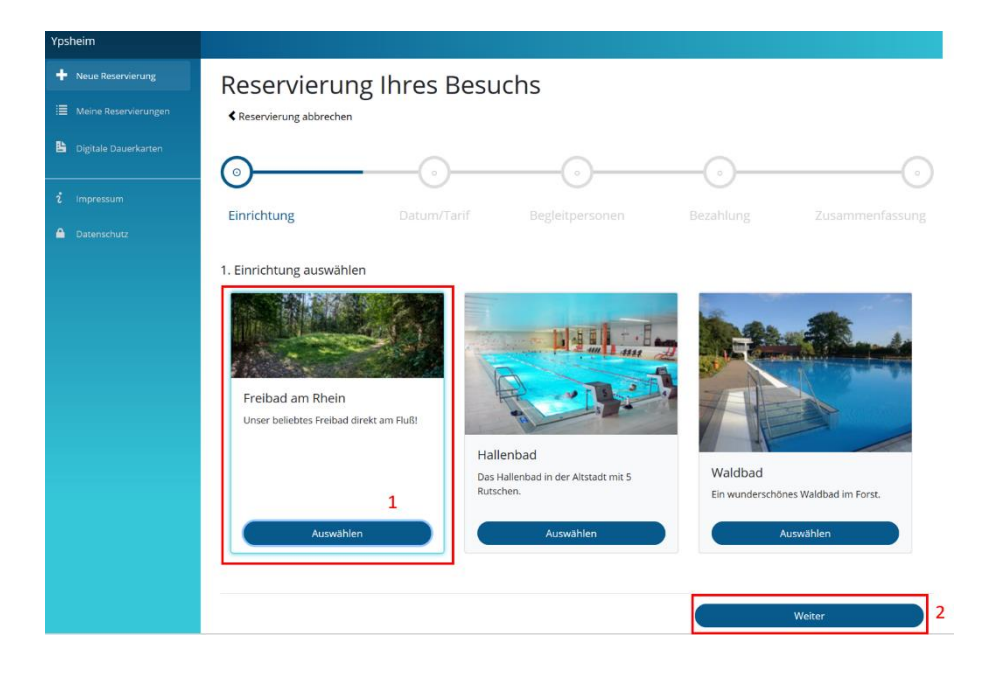

#### 2. Zeitfenster (siehe 3) und Tarif (siehe 4) wählen

(Hinweis: Hier wird der Tarif für den angemeldeten Benutzer gewählt) Wie oft ein Zeitfenster pro Tag gebucht werden kann, wird von der Gemeinde festgelegt.

| Ypsheim                |                                                       |                         |                                                            |            |                        |    |
|------------------------|-------------------------------------------------------|-------------------------|------------------------------------------------------------|------------|------------------------|----|
| + Neue Reservierung    | Reservierung                                          | Ibres Besuc             | hs                                                         |            |                        |    |
| E Meine Reservierungen | Reservierung abbrechen                                | inies besue             | 115                                                        |            |                        |    |
| B Digitale Dauerkarten |                                                       |                         |                                                            |            |                        | -0 |
| i Impressum            |                                                       | U                       | U                                                          | 0          |                        | 0  |
| 🔒 Datenschutz          | Einrichtung                                           | Datum/Tarif             |                                                            |            |                        |    |
|                        | 2. Zeitfenster auswählen<br>♥ Frei ♥ Fast Voll ♥ Voll |                         |                                                            |            |                        |    |
|                        | Montag, 22.06.2020                                    | Dienstag, 23.06.2020    | Mittwoch, 24.06                                            | .2020 E    | 0onnerstag, 25.06.2020 |    |
|                        | 05:00-08:00 Samilienzeit                              | 00:15 - 01:00           | 01:00 - 02:00                                              | © 0        | 8:30 - 19:00           | 0  |
|                        | 10:45-13:00                                           | 03:00 - 06:00<br>Gruppe | <ul> <li>01:00 - 02:00</li> <li>Kinderschwimmen</li> </ul> | O 1        | 0:15 - 13:30           | 0  |
|                        | 14:45 - 17:30                                         | 03:00 - 06:00           | 07:00 - 17:15                                              | <b>o</b> 1 | 3:00 - 18:00           | 0  |
|                        |                                                       | 07:00 - 18:45           | 07:15 - 13:45                                              | ۰          |                        |    |
|                        |                                                       | 09:45 - 13:15           | <ul> <li>■ 13:15 - 19:45</li> </ul>                        | ۰          |                        |    |
|                        |                                                       | 14:30 - 17:00           | 0                                                          |            |                        |    |
|                        |                                                       |                         |                                                            |            |                        |    |
|                        | Tarif                                                 |                         |                                                            |            |                        |    |
|                        | Normalpreis (13,25 €) 4                               |                         |                                                            |            |                        |    |
|                        | Senioren (9,90 €)                                     |                         |                                                            |            |                        |    |
|                        | Familie (25,00 €)<br>2 Erwachsene + 2 Kinder          |                         |                                                            |            |                        |    |
|                        | Karte für andere Person kaufen                        |                         |                                                            |            |                        |    |
|                        |                                                       |                         |                                                            |            |                        |    |
|                        |                                                       |                         |                                                            | Zurück     | Weiter                 |    |

#### 3. Begleitperson hinzufügen (optional)

*(Optional)* Begleitpersonen hinzufügen und Tarif wählen **Hinweis:** (Hier können/müssen weitere Personen, die die Einrichtung besuchen wollen, hinzugefügt werden, dies gilt **auch** für Kinder in jedem Alter)

| Ypsheim                   |                                                                                      | Ypsheim                                              |                                                                                         |
|---------------------------|--------------------------------------------------------------------------------------|------------------------------------------------------|-----------------------------------------------------------------------------------------|
| + Noue Rosenvierung       | Reservierung Ihres Besuchs                                                           | + Neue Reserverung                                   | Reservierung Ihres Besuchs                                                              |
| B Diptale Davenkarten     | • • • • • • • • • • • • • • • • • • •                                                | Digitale Dauersanten                                 | • • • • • • • • • • • • • • • • • • •                                                   |
| Impressum     Detensitute | Einrichtung Datum/Tarif Begleitpersonen Bezahlung Zusammenforsung                    | <ul> <li>Imprecisire</li> <li>Datenschutz</li> </ul> | Einrichtung Datum/Tarif Begleitpersonen Bezahlung Zusammenfassung                       |
|                           | 3. Begleitpersonen angeben<br>Sickenen bis nu 3 Ferstnen als Bigeinpersonen angeben. |                                                      | 3. Begleitpersonen angeben<br>Sie können bis zu 3 hersonen als Begreitpersonen angeben. |
|                           | Neur Begelepinon Begelepinon 1<br>Vorname Vaname Tm                                  |                                                      | Neue Bedietigerson<br>Varname                                                           |
|                           | Nachraine Maller<br>Nachraine Tarit: Schater (10,50 e)                               |                                                      | Nachname                                                                                |
|                           | Hezahelt                                                                             |                                                      | Houstvat                                                                                |
|                           | Schuler (DOB) Q<br>Turn in Eigeniug eine Einer einen                                 |                                                      | Schuler (10:00 4)<br>Nur in Eigensing binactionen                                       |
|                           | Services (5,94) Incuduces Conference                                                 |                                                      | Serioren (5.59 0)<br>Hensulugen                                                         |
|                           | Zuršak Weiter                                                                        |                                                      | Zarrock Weiter fields Brockbern                                                         |
| - <i>L</i> ::             |                                                                                      |                                                      | Kaina Baglaitnarsan hinzugafijat                                                        |

Begleitperson hinzugefügt

Keine Begleitperson hinzugefügt

#### 4. Bezahlung

Es werden nur die zugelassenen Zahlungsmöglichkeit der Einrichtung angezeigt. Zahlungsart wählen und auf die Schaltfläche "Weiter" klicken.

Falls Sie als Zahlungsart die SEPA Lastschrift gewählt haben, müssen Sie in diesem Schritt auch ein SEPA Mandat ausfüllen.

| Ypsheim                |                        |               |                 |           |        |
|------------------------|------------------------|---------------|-----------------|-----------|--------|
| + Neue Reservierung    | Reservierur            | ng Ihres Besu | ichs            |           |        |
| 📃 Meine Reservierungen | Reservierung abbrecher |               |                 |           |        |
| B Digitale Dauerkarten |                        |               |                 |           | (·)    |
|                        | Cincilations           | Datum (Tarif  | Declaiteereenee | Deschlung |        |
| Datenschutz            | Einfichtung            | Datum/Tan     | Begleitpersonen | Bezaniung |        |
|                        | 4. Zahlungsart wählen  |               |                 |           |        |
|                        | SEPA Lastschrift       |               |                 |           |        |
|                        |                        |               |                 |           |        |
|                        |                        |               |                 | Zurück    | Weiter |
|                        |                        |               |                 |           |        |

#### 5. Zusammenfassung der Reservierung

Prüfen Sie Ihre Reservierung, setzten ein Häkchen bei "Hausordnung/Verordnung/AGB (Download) wurde gelesen" und klicken Sie auf den Button "Zahlungspflichtig bestellen"

| Ypsheim                |                                                                                                    |                               |                 |            |                             |
|------------------------|----------------------------------------------------------------------------------------------------|-------------------------------|-----------------|------------|-----------------------------|
| + Neue Reservierung    | Reservierun                                                                                                    | g Ihres Besu                  | chs             |            |                             |
| 📃 Meine Reservierungen | Reservierung abbrechen                                                                                                    | 0                             |                 |            |                             |
| 🖺 Digitale Dauerkarten |                                                                                                    |                               |                 |            |                             |
|                        | Cinciplation                                                                                                    |                               | Destrituer      | Derektivez |                             |
| Datenschutz            | EINFICHTUNG                                                                                                    | Datum/Tarir                   | Begleitpersonen | Bezanlung  | zusammentassung             |
|                        | 5. Zusammenfassung<br>Gewählte Einrichtung: Freibad<br>Datum: 23.06.2020<br>Beginn: 07:00<br>Ende: 18:45<br>Tarff: Normalpreis (13.25 €)<br>Bezahlart: SEPA Lastschrift<br>Gesamtbetrag: 13.25 € (inkl. 79 | am Rhein<br>6 MwSL)           |                 |            |                             |
|                        | Die Hausregeln/Verordnunge                                                                                                    | en/AGB (Download) wurden gele | sen.            |            |                             |
|                        |                                                                                                    |                               |                 | Zurück     | Zahlungspflichtig bestellen |

 Übersicht der Reservierung und QR-Code-Ticket wird angezeigt Nach der Reservierungsbestätigung wird Ihnen ihr Ticket als QR-Code angezeigt und zum Download per E-Mail zugeschickt.

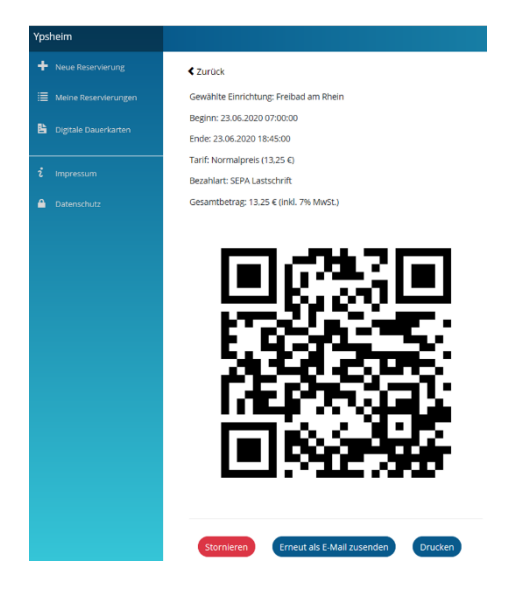

Bitte halten Sie den QR-Code beim Eintritt parat und zeigen Sie es dem Schwimmbadpersonal vor.

#### Menüpunkt "Meine Reservierungen"

Hier werden alle angelegten Reservierungen angezeigt.

Wenn die Einrichtung Stornierungen für eine Reservierung zulässt, kann dies hier vorgenommen werden. Hierfür wählt man eine Reservierung aus und klickt auf die Schaltfläche "Stornieren".

| Ypsheim                |            |        |       |         |         |           | Ypsheim                |                                                            |
|------------------------|------------|--------|-------|---------|---------|-----------|------------------------|------------------------------------------------------------|
| + Neue Reservierung    | Mein       | e Re   | ser   | vieru   | inge    | n         | + Neue Reservierung    | <b>≮</b> Zurück                                            |
| 🗮 Meine Reservierungen | Datum      | Beginn | Ende  | Betrag  | Bezahlt | Entwertet | 🗮 Meine Reservierungen | Gewählte Einrichtung: Freibad am Rhein                     |
| 皆 Digitale Dauerkarten | 27.06.2020 | 08:15  | 19:15 | 13,25 € | Ja      | Ja        | Ligitale Dauerkarten   | Ende: 27.06.2020 13:30:00                                  |
|                        | 23.06.2020 | 14:30  | 17:00 | 7,25€   | Ja      | Nein      | i Impressum            | Tarif: Normalpreis (5,50 €)<br>Bezahlart: SEPA Lastschrift |
| i Impressum            | 27.06.2020 | 08:15  | 13:30 | 5,50 €  | Ja      | Nein      | A Datenschutz          | Gesamtbetrag: 5,50 € (inkl. 7% MwSt.)                      |
| A Datenschutz          | 22.06.2020 | 10:45  | 13:00 | 5,50 €  | Ja      | Nein      |                        |                                                            |
|                        | 24.06.2020 | 07:30  | 12:15 | 18,00€  | Nein    | Nein      |                        |                                                            |
|                        | 21.06.2020 | 07:15  | 19:45 | 10,90 € | Ja      | Nein      |                        |                                                            |
|                        | 20.06.2020 | 08:45  | 08:45 | 5,00 €  | Nein    | Nein      |                        | and the second                                             |
|                        | 20.06.2020 | 08:45  | 08:45 | 5,00€   | Nein    | Nein      |                        | A March 1 March 1                                          |
|                        | 28.06.2020 | 07:15  | 13:45 | 3,50 €  | Nein    | Nein      |                        |                                                            |
|                        | 29.06.2020 | 10:45  | 13:00 | 0,00 €  | Nein    | Nein      |                        |                                                            |
|                        | 23.06.2020 | 09:45  | 13:15 | 3,50€   | Nein    | Nein      |                        |                                                            |
|                        | 21.06.2020 | 00:00  | 00:30 | 0,00€   | Nein    | Nein      |                        |                                                            |
|                        | 20.06.2020 | 08:15  | 13:30 | 0,00€   | Nein    | Nein      |                        |                                                            |
|                        | 19.06.2020 | 08:00  | 18:00 | 0,00€   | Nein    | Nein      |                        |                                                            |
|                        | 19.06.2020 | 08:00  | 18:00 | 0,00 €  | Nein    | Nein      |                        | Stornieren Erneut als E-Mail zusenden Druck                |

#### Menüpunkt "Digitale Dauerkarte" (nur optional verfügbar)

Sollte Ihre Gemeinde eine digitale Dauerkarte anbieten, haben Sie hier die Möglichkeit eine digitale Dauerkarte zu erwerben. Bitte folgen Sie hierzu den Anweisungen auf dem Bildschirm.

| Ypsheim                |                            |                  |             |            |             |          |  |  |
|------------------------|----------------------------|------------------|-------------|------------|-------------|----------|--|--|
|                        | Meine Digitale Dauerkarten |                  |             |            |             |          |  |  |
| E Digitale Dauerkarten | Einrichtung                | Name             | Gültig von  | Gültig bis | Tarif       | Betrag   |  |  |
|                        | Freibad am Rhein           | Dauerkarte Essen | 18.06.2020  | 31.12.2020 | 10-er Karte | 22,00 €  |  |  |
| i Impressum            | Freibad am Rhein           | Testdauerkarte   | 18.06.2020  | 31.12.2020 | Sommerkarte | 333,00 € |  |  |
| Datenschutz            | Freibad am Rhein           | Sommer 2020      | 17.06.2020  | 31.12.2020 | Erwachsene  | 45,00 €  |  |  |
|                        | Mehrfachkarten             |                  |             |            |             |          |  |  |
|                        | Einrichtung                | Name Er          | ntwertungen | Tarif      | Betrag      |          |  |  |
|                        | Freibad am Rhein           | Zwölferkarte 0   | / 12        | Erwachsene | 25,00 €     |          |  |  |
|                        | Dauerkarte Kaufer          |                  |             |            |             |          |  |  |

# Account verwalten

Mit einem Klick, oben rechts auf Ihre E-Mail-Adresse können Sie Ihr Account verwalten. Hier können persönliche Daten geändert werden.

Hier besteht die Möglichkeit das SEPA Mandat zu aktualisieren oder zu widerrufen.

| ndern Sie Ihre Accou | unteinstellungen    |   |
|----------------------|---------------------|---|
|                      | -<br>Due 611        |   |
| Profil               | Protii<br>Username  |   |
| Email                |                     |   |
| SEPA Mandate         | customer@ypsheim.de |   |
| Passwort             | Telefon             |   |
| Persönliche Daten    | 0123 1699678        |   |
|                      | Vorname             |   |
|                      | Max                 |   |
|                      | Nachname            |   |
|                      | Mustermann          |   |
|                      | Straße & Hausnummer |   |
|                      | Musterstraße 2      |   |
|                      | PLZ                 |   |
|                      | 76532               | × |
|                      | Stadt               |   |
|                      | Ypsheim             |   |